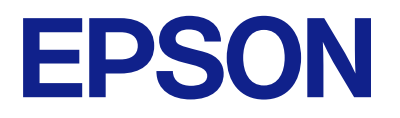

# Bruksanvisning for fjernkontrollpanel

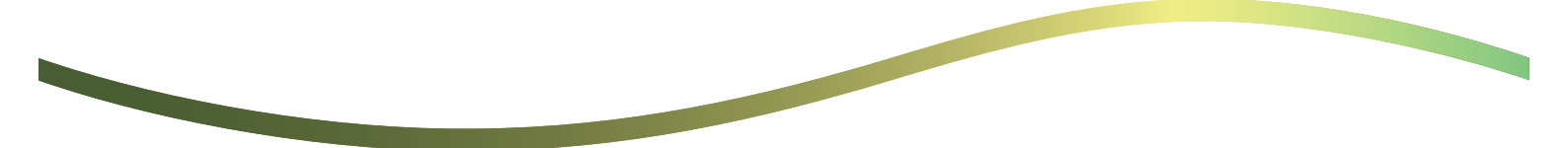

### Innholdsfortegnelse

### Om det eksterne kontrollpanelet

Eksempler på bruk av det eksterne kontrollpanelet. . 3

### Starte opp det eksterne kontrollpanelet

| Aktivere det eksterne kontrollpanelet              |
|----------------------------------------------------|
| Angi innstillinger på skriverens betjeningspanel 5 |
| Angi innstillinger på datamaskinen                 |
| Angi atferd for eksternt kontrollpanel             |

### Starte det eksterne kontrollpanelet

| Starte fjernstyring                       | 7 |
|-------------------------------------------|---|
| Betjening av det eksterne kontrollpanelet | 8 |
| Bruke skriverens betjeningspanel under    |   |
| fjernstyring.                             | 9 |

### Vise skriverens betjeningspanel under fjernstyring

| Skjermbildet som vises under fjernstyring | 10 |
|-------------------------------------------|----|
| Skjermbildet vises når skriverens         |    |
| betjeningspanel er skjult                 | 11 |

### Varemerker

# Om det eksterne kontrollpanelet

Med denne funksjonen kan du fjernstyre skriverens kontrollpanel fra en datamaskin eller et nettbrett som ikke er på samme sted som skriveren.

For å legge til denne funksjonen må du oppdatere skriveren til den siste fastvareversjonen.

Fra skriverens panel velger du Innst. > Generelle innstillinger > Systemadministrasjon > Fastvareoppdatering > Oppdater og følger veiledningen på panelet.

### Eksempler på bruk av det eksterne kontrollpanelet

Følgende forklarer fremgangsmåten for ekstern håndtering av et problem som oppstår på en skriver som administreres på et nettverk.

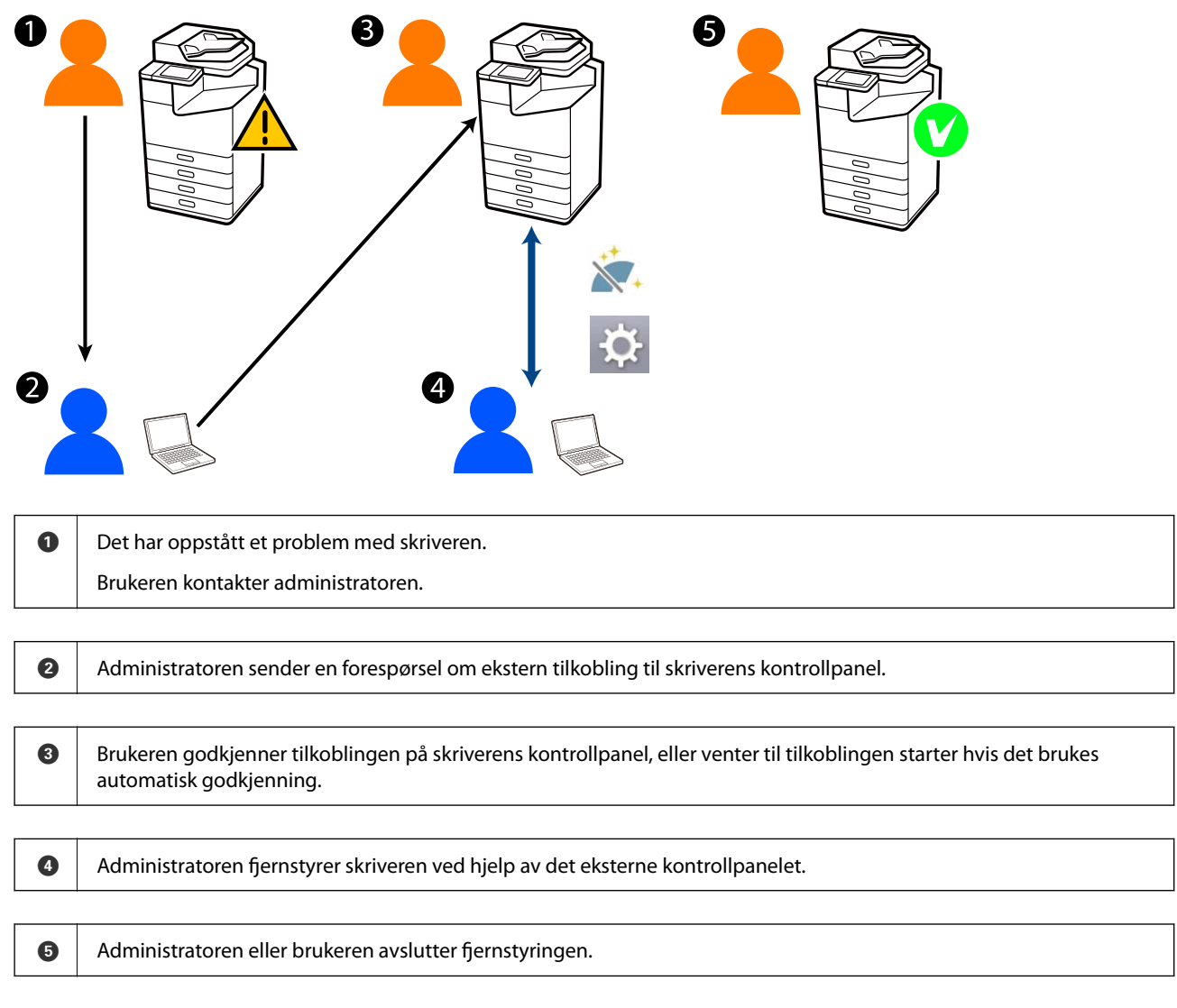

Det eksterne kontrollpanelet bruker Web Config til å fjernstyre skriverens kontrollpanel.

Målområdet er innenfor et lokalt nettverk som lar deg starte Web Config og fjernstyre modeller som støtter det eksterne kontrollpanelet.

Merknad:

Hvis du vil fjernstyre enkelte modeller over Internett, må du installere Epson Remote Service. Hvis du vil ha informasjon om ekstern Web Config, kan du se Operation Guide for Epson Remote Service.

# Starte opp det eksterne kontrollpanelet

## Aktivere det eksterne kontrollpanelet

### Angi innstillinger på skriverens betjeningspanel

Hvis menyelementene i Generelle innstillinger er låst av en administrator, må du logge på som administrator for å utføre handlingene.

- 1. Velg Innst. > Generelle innstillinger > Systemadministrasjon > Fjernkontrollpanel på skriverens betjeningspanel.
- 2. Velg Aktiver.

### Angi innstillinger på datamaskinen

1. Angi skriverens IP-adresse i en nettleser for å gå inn på Web Config.

Angi skriverens IP-adresse fra en datamaskin som er koblet til det samme nettverket som skriveren.

Du kan sjekke IP-adressen til skriveren fra følgende meny.

Innst. > Generelle innstillinger > Nettverksinnstillinger > Nettverkstatus > Status for kablet LAN/Wi-Fi

- 2. Angi administratorpassordet for å logge på som administrator.
- 3. Velg i følgende rekkefølge.

Enhet sadministrasjon > Fjernkontroll panel > Oppsett

- 4. Sett Fjernkontrollpanel til På.
- 5. Klikk på **OK**.

## Angi atferd for eksternt kontrollpanel

Hvis du allerede har aktivert det eksterne kontrollpanelet fra datamaskinen, går du til trinn 4 i denne delen.

1. Angi skriverens IP-adresse i en nettleser for å gå inn på Web Config.

Angi skriverens IP-adresse fra en datamaskin som er koblet til det samme nettverket som skriveren.

Du kan sjekke IP-adressen til skriveren fra følgende meny.

 $Innst. > Generelle\ innstillinger > Nettverksinnstillinger > Nettverkstatus > Status\ for\ kablet\ LAN/Wi-Fi$ 

- 2. Angi administratorpassordet for å logge på som administrator.
- 3. Velg i følgende rekkefølge.
  - Enhets administrasjon > Fjernkontroll panel > Oppsett

4. Angi hver enkelt element.

| EPSON LM-CRORD                            |                                       |                                   |                   | Administrator Log.out |
|-------------------------------------------|---------------------------------------|-----------------------------------|-------------------|-----------------------|
| Status Print Scan/Copy                    | Fax Storage Network N                 | ietwork Security Product Security | Device Management | Epeon Open Platform   |
| Email Notification<br>Control Panel       | Remote Control Pa                     | nel > Setup                       |                   |                       |
| Power Saving                              | Remote Control Panel :                | • ON O                            | OFF               |                       |
| Card Hasker                               | Auto Approval                         | O ON 🔹                            | O ON COFF         |                       |
| Sound Data                                | Auto Approval Timeout (2 - 300 second | NI: 30                            |                   |                       |
| Funct and import fation Value             | - Operate from the Main Screen        |                                   |                   |                       |
| all stort                                 | Disconnect Remote Connection          | Alcued                            | O Not Moved       |                       |
| toomie                                    | Hide Remote Screen                    | Alowed                            | O Not Moved       |                       |
| Fermalers Undate                          |                                       |                                   |                   |                       |
| Automatic Firmware Update                 |                                       |                                   |                   |                       |
| Administrator Name/Contact<br>Information |                                       |                                   |                   |                       |
| Date and Time                             |                                       |                                   |                   |                       |
| +Oisplay Format                           |                                       |                                   |                   |                       |
| +Cate and Time                            |                                       |                                   |                   |                       |
| +Time Difference                          |                                       |                                   |                   |                       |
| *Time Server                              |                                       |                                   |                   |                       |
| Clear Internal Memory Data                |                                       |                                   |                   |                       |
| Contacts Manager                          |                                       |                                   |                   |                       |
| Power                                     |                                       |                                   |                   |                       |
| Restore Default Settings                  |                                       |                                   |                   |                       |
| Edit Home                                 |                                       |                                   |                   |                       |
| Advanced Features                         |                                       |                                   |                   |                       |
| Remote Control Panel                      | OK                                    |                                   |                   |                       |
| Setup                                     |                                       |                                   |                   |                       |
| Execute                                   |                                       |                                   |                   |                       |

### Automatisk godkjenning

Dette er tilgjengelig når Fjernkontrollpanel er satt til På.

For eksternt vedlikehold velger du for eksempel På for å koble til automatisk etter at det er gått en spesifisert tid uten tillatelse fra skriveren.

### □ Tidsavbrudd for automatisk godkjenning (0-300 sekunder)

Hvis **Automatisk godkjenning** er satt til **På**, angir du tiden til skriverens kontrollpanel bytter til fjernstyring.

### □ Koble fra ekstern tilkobling

Angi om den eksterne tilkoblingen kan avsluttes fra skriverens betjeningspanel under fjernstyring.

#### Skjul ekstern skjerm

Angi om visningen på den eksterne skjermen kan skjules fra skriverens betjeningspanel, for eksempel under pålogging.

### 5. Klikk på **OK**.

# Starte det eksterne kontrollpanelet

## Starte fjernstyring

Skriverens administrator kan starte fjernstyring under planlagt vedlikehold eller når brukeren ber om hjelp.

 Angi skriverens IP-adresse i en nettleser for å gå inn på Web Config. Angi skriverens IP-adresse fra en datamaskin som er koblet til det samme nettverket som skriveren. Du kan sjekke IP-adressen til skriveren fra følgende meny.

 $Innst. > Generelle\ innstillinger > Nettverksinnstillinger > Nettverkstatus > Status\ for\ kablet\ LAN/Wi-Fi$ 

- 2. Angi administratorpassordet for å logge på som administrator.
- 3. Velg i følgende rekkefølge.

### Enhets administrasjon > Fjernkontroll panel > Utfør

4. Klikk på **Start** for å sende en forespørsel om ekstern tilkobling til skriveren.

Hvis det er brukere i nærheten av skriveren, ber du dem om å tillate det.

Hvis den eksterne tilkoblingen avvises fordi skriveren er i bruk, må du vente litt og prøve igjen.

### Merknad:

Følgende operasjoner utføres av brukeren som er ved skriveren.

*Et skjermbilde som ber om tillatelse til å tillate fjernkontroll, vises på skriverens kontrollpanel. Velg* **Godkjenn**. *Sjekk instruksjonene for ekstern tilkobling og trykk på* **OK**.

5. Fjernstyr skriveren ved hjelp av kontrollpanelet.

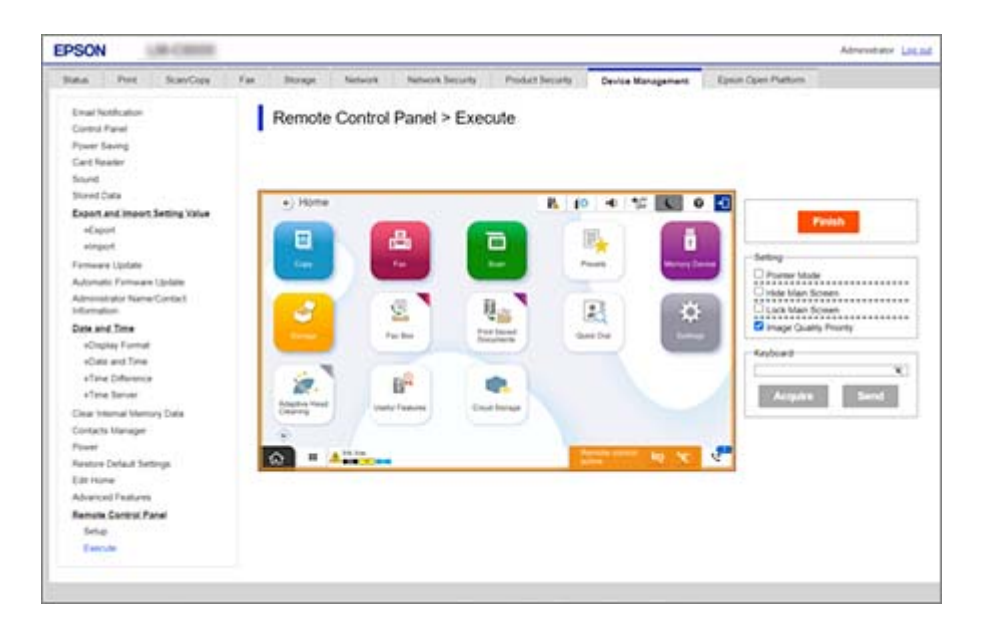

### Merknad:

*Fjernstyringen avsluttes automatisk hvis du går til en annen fane i Web Config og det er gått 30 sekunder, eller hvis du lukker nettleseren uten å lukke det eksterne kontrollpanelet.* 

6. Klikk på **Fullfør** for å avslutte fjernstyringen.

## Betjening av det eksterne kontrollpanelet

#### Pekermodus

Velg dette alternativet når du forteller brukere hvordan man betjener skriveren. Den lar deg plassere et stempel på skriverskjermen for å angi områder som brukere bør være oppmerksomme på, eller neste knapp de skal trykke på.

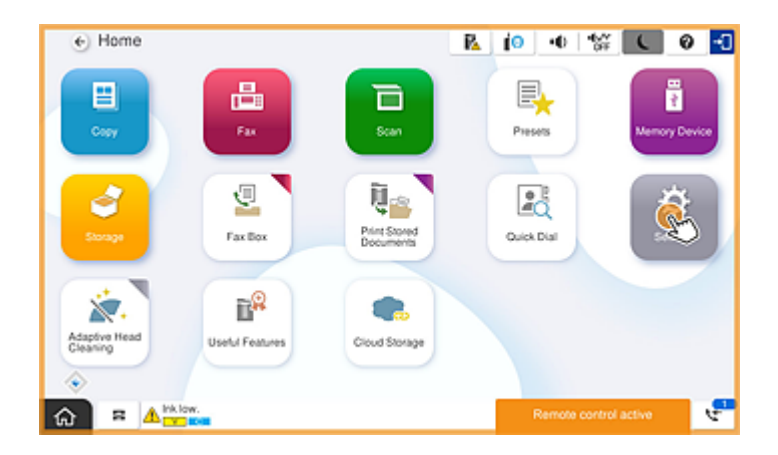

#### Skjul hovedskjermen

Velg dette alternativet for å skjule skjermbilder du ikke vil at brukerne skal se, for eksempel når du angir administratorpassordet eksternt. Fjern merket i denne boksen for å avbryte skjuling.

### Lås hovedskjermen

Velg dette alternativet for å vise en melding på skriverens kontrollpanel som indikerer at administratoren har deaktivert betjening av kontrollpanelet, og at brukerne ikke kan bruke kontrollpanelet på skriveren.

#### **Prioriter bildekvalitet**

Velg dette alternativet for å vise samme bilde på skriverens kontrollpanel som på selve skriveren.

Når dette fjernes, senkes bildekvaliteten, og animasjoner på skjermen deaktiveres for å prioritere hastighet og redusere belastningen på nettverket.

#### Tastatur

På skjermbilder for å skrive inn tekst kan du kopiere og lime inn fra datamaskinen til tekstboksen på tastaturtekstet.

Når du klikker på Send, vises teksten du skrev inn på skriverens skjerm.

Når du klikker på **Oppnå**, vises teksten på skriverens kontrollpanel, også i tekstboksen på det eksterne kontrollpanelet.

#### Fullfør

Klikk på Fullfør for å avslutte fjernstyringen.

## Bruke skriverens betjeningspanel under fjernstyring

### Skjule fjernstyringsskjermen

Velg 🔯 på skriverens betjeningspanel for å skjule fjernstyringsskjermen på Web Config som fjernstyrer skriveren.

### **Avslutte fjernstyring**

Velg 📉 for å vise en bekreftelsesmelding.

Hvis du ønsker å skrive avslutte fjernstyring, velger du Ja.

# Vise skriverens betjeningspanel under fjernstyring

## Skjermbildet som vises under fjernstyring

Dette er skjermbildet som vises når du fjernstyrer skriveren med det eksterne kontrollpanelet. Skriverens betjeningspanel er innrammet i oransje for å angi at en ekstern tilkobling pågår. Fjernstyringsmenyen vises nederst til høyre.

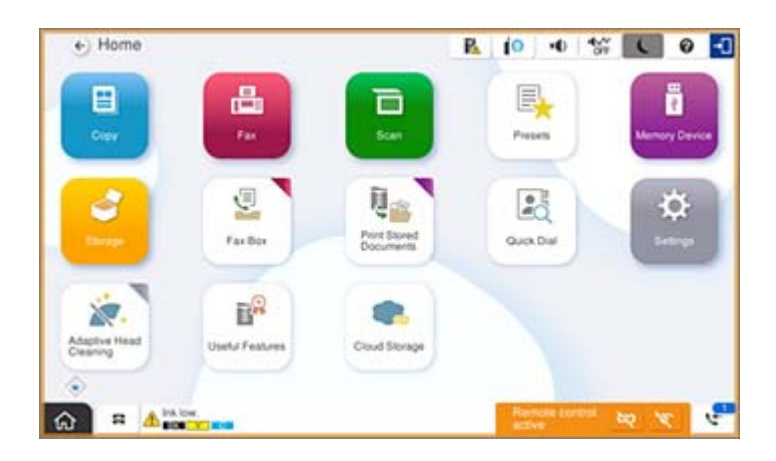

Dette er skjermbildet som vises når du foretar innstillinger i Web Config for å hindre at brukeren kobler fra den eksterne tilkoblingen eller skjuler den eksterne skjermen fra skriverens kontrollpanel. Fjernstyringsmenyen vises ikke nederst til høyre.

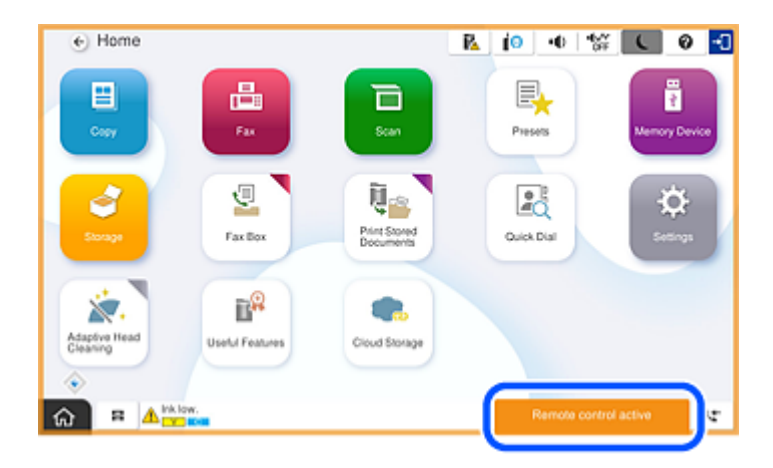

## Skjermbildet vises når skriverens betjeningspanel er skjult

Dette er skjermbildet som vises når administratoren skjuler skriverens betjeningspanel under ekstern tilgang.

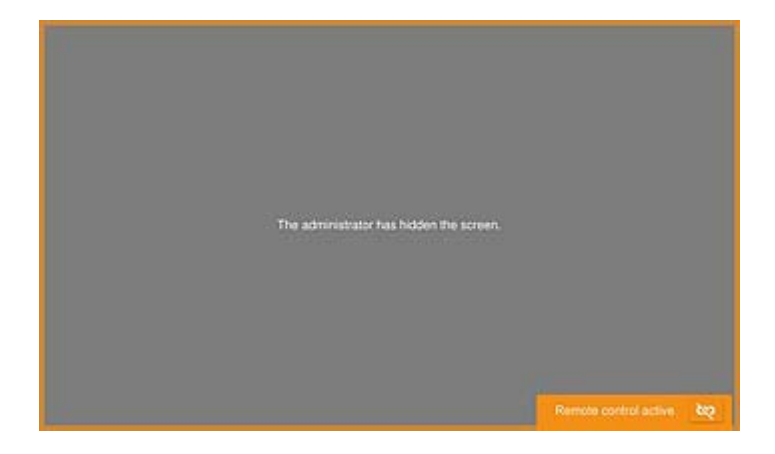

# Varemerker

- Generell merknad: Andre produktnavn som brukes i denne publikasjonen, brukes bare i identifikasjonsøyemed, og kan være varemerker for sine respektive eiere.Epson fraskriver seg alle rettigheter til slike merker.
- □ © 2024-2025 Seiko Epson Corporation